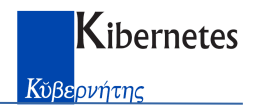

# NOTE OPERATIVE SULLA GESTIONE DELLA LIQUIDAZIONE MASSIVA TARES/TARI

## Scopo del documento

Verranno date le indicazioni necessarie per la liquidazione massiva per omesso/parziale versamento di avvisi di pagamento TARES/TAR, o per la determinazione dei rimborsi.

### Impostazione parametri

Dal Menu principale occorre accedere a "Parametri" e in particolare:

### Tipologie Sanzioni

Qui vanno definite nuove voci/righe:

OMESSO VERSAMENTO OMESSO VERSAMENTO MAGGIORAZIONE STATALE PARZIALE VERSAMENTO PARZIALE VERSAMENTO MAGGIORAZIONE STATALE RIMBORSO

Di seguito un esempio di sanzione per la parte rifiuti e per la parte maggiorazione, in caso di TARES 2013:

| Inserisci Tipologia sanzio | one                                              | ×                  |
|----------------------------|--------------------------------------------------|--------------------|
| Codice                     |                                                  | OK                 |
| Descrizione                | PARZIALE VERSAMENTO                              |                    |
| Data inizio validità       | 01/01/2013 Data fine validià 31/12/9999          | Annulla            |
| Percentuale sanzione       | 30,00 Importo base Differenza da versare         | <u>R</u> ipristina |
| Sanzione minima            | E 0,00 Ridotta E 0,00                            | 2                  |
| Sanzione fissa             | E 0,00 Ridotta E 0,00                            |                    |
| % riduzione sanz al        | 0,00                                             |                    |
| Sovrapposizione di periodi | Più favorevoli al contribuente                   |                    |
|                            |                                                  |                    |
| % tributo provinciale      | 5,00                                             |                    |
| % addizionale MECA         | 0,00                                             |                    |
| % addizionale ECA          | 0,00                                             |                    |
|                            |                                                  |                    |
| 🔲 Con adesione             | 🔲 Includi nel prossimo calcolo 🛛 🗖 Maggiorazione |                    |
| 🔽 Calcolo interessi        | Ravvedimento operoso                             |                    |
|                            |                                                  |                    |

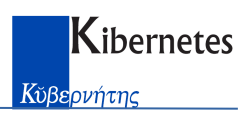

| Inserisci Tipologia sanzio | one X                                               |
|----------------------------|-----------------------------------------------------|
| Codice                     | EV-SI OK                                            |
| Descrizione                | PARZIALE VERSAMENTO SERVIZI INDIVISIBILI            |
| Data inizio validità       | 01/01/2013 Data fine validià 31/12/9999 Annulla     |
| Percentuale sanzione       | 30,00 Importo base Differenza da versare Eipristina |
| Sanzione minima            | E 0,00 Ridotta E 0,00 2                             |
| Sanzione fissa             | E 0,00 Ridotta E 0,00                               |
| % riduzione sanz al        | 0,00                                                |
| Sovrapposizione di periodi | Più favorevoli al contribuente                      |
|                            |                                                     |
| % tributo provinciale      | 0,00                                                |
| % addizionale MECA         | 0.00                                                |
| % addizionale ECA          | 0,00                                                |
|                            |                                                     |
| Con adesione               | 🔲 Includi nel prossimo calcolo 🛛 🔽 Maggiorazione    |
| Calcolo interessi          | 🔲 Ravvedimento operoso                              |
|                            |                                                     |

Nelle singole tipologie di sanzioni è stato introdotto uno nuovo flag "Maggiorazione" S/N, per distinguere le voci di tipo maggiorazione da quelle relative alla tassa pura.

## Parametri calcolo interessi

Occorre inserire le voci relative ai vari periodi degli interessi che verranno applicati nell'accertamento

Gli interessi devono essere inseriti obbligatoriamente con il codice 3 e per i vari periodi.

| Codice interessi | Descrizione    | Data inizio validità | Data fine validità | Aliquota interessi | Periodicità calcolo | Periodicità interessi |
|------------------|----------------|----------------------|--------------------|--------------------|---------------------|-----------------------|
| 3                | INTERESSI TARI | 01/01/2012           | 31/12/2013         | 2,500              | Giornaliera         | Annuale               |
| 3                | INTERESSI TARI | 01/01/2014           | 31/12/2014         | 1,000              | Giomaliera          | Annuale               |
| 3                | INTERESSI TARI | 01/01/2015           | 31/12/2015         | 0,500              | Giomaliera          | Annuale               |
| }                | INTERESSI TARI | 01/01/2016           | 31/12/2016         | 0,200              | Giornaliera         | Annuale               |
| 3                | INTERESSI TARI | 01/01/2017           | 31/12/2017         | 0,100              | Giomaliera          | Annuale               |
| 3                | INTERESSI TARI | 01/01/2018           | 31/12/9999         | 0,300              | Giornaliera         | Annuale               |
|                  |                |                      |                    |                    |                     |                       |

### Status provvedimenti

Occorre inserire le voci relative ai vari status che verranno associati agli accertamenti, es "LIQ15 – LIQUIDAZIONI TARI 2015".

### Spese di notifica

Occorre inserire gli importi delle spese di notifica da attribuire agli accertamenti.

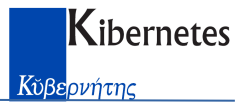

## Creazione massiva provvedimenti

| Da "Elaborazioni - Crea provvedimenti da dovuto/versato" si avvia la creazio | ne dei |
|------------------------------------------------------------------------------|--------|
| provvedimenti, previa opportuna impostazione.                                |        |

| elezione avvisi di nada                                                                        | mento                                     |                                                                                                    |                                                                                                    |                                                                                                    |          |  |  |  |  |  |  |
|------------------------------------------------------------------------------------------------|-------------------------------------------|----------------------------------------------------------------------------------------------------|----------------------------------------------------------------------------------------------------|----------------------------------------------------------------------------------------------------|----------|--|--|--|--|--|--|
| Periodo fatturazione                                                                           | %2015%                                    |                                                                                                    |                                                                                                    |                                                                                                    | <u> </u> |  |  |  |  |  |  |
|                                                                                                | <ul> <li>Avvisi non r</li> </ul>          | iscossi a prescindere dal sollecito/Avvi:                                                                                                    | si omessa denunc                                                                                                 | ia                                                                                                    | Annulla  |  |  |  |  |  |  |
|                                                                                                | C Avvisi non r                            | iscossi, con sollecito (notificato o non n                                                                                                    | notificato) e con sl                                                                                             | tatus 'Emesso'                                                                                                    |          |  |  |  |  |  |  |
|                                                                                                | C Avvisi da rin                           | nborsare solo tassa                                                                                                    |                                                                                                    |                                                                                                    | <u> </u> |  |  |  |  |  |  |
|                                                                                                | C Avvisi da rimborsare solo maggiorazione |                                                                                                    |                                                                                                    |                                                                                                    |          |  |  |  |  |  |  |
|                                                                                                | C Avvisi da rin                           | nborsare tassa e maggiorazione                                                                                                    |                                                                                                    |                                                                                                    | -        |  |  |  |  |  |  |
| Importo minimo                                                                                 | E 0                                       | 00 Differenza tra dovuto e versato                                                                                                    |                                                                                                    |                                                                                                    |          |  |  |  |  |  |  |
| Caratteristiche nuovi pro                                                                      | vvedimenti                                |                                                                                                    |                                                                                                    |                                                                                                    |          |  |  |  |  |  |  |
| Anno provvedimento                                                                             | 2018                                      | 🔲 Assegna numero provvedimento                                                                                                    |                                                                                                    | Data provvedimento 22/02/2018                                                                                                    | -        |  |  |  |  |  |  |
| I provvedimenti, per il perio                                                                  | do di fatturazion                         | e indicato, se non numerati vengono ca                                                                                                    | ancellati, se nume                                                                                               | rati non vengono creati                                                                                                    |          |  |  |  |  |  |  |
| Status provvedimento                                                                           | LIQ15                                     | LIQUIDAZIONI TARI 2015                                                                                                    |                                                                                                    |                                                                                                    | -        |  |  |  |  |  |  |
| Interessi                                                                                      | 🔽 Applica                                 |                                                                                                    |                                                                                                    |                                                                                                    |          |  |  |  |  |  |  |
|                                                                                                | r<br>C                                    | Periodo dal 00/00/0000 al 22/0<br>Oppure Se non specificato il periodo                                                                                                    | 0<br>0                                                                                                    |                                                                                                    |          |  |  |  |  |  |  |
| Spese di notifica<br>Fanzioni provvedimenti                                                    | F<br>C<br>IV                              | Periodo dal 00/00/0000 al 22/0<br>Oppure Se non specificato il periodi<br>per avviso non riscosso: giorni [<br>per sollecito notificato: dalla dat<br>per sollecito non notificato: dalla dat<br>E 5,18 Importo spese di no                                           | 2/2018<br>o<br>30 dalla data<br>a notifica sollecito<br>a sollecito più 5<br>otifica                             | a del provvedimento<br>r, alla data provvedimento<br>giorni, alla data notifica del provvedime                                                                                | nto      |  |  |  |  |  |  |
| Spese di notifica<br>Sanzioni provvedimenti                                                    | F<br>C<br>Applica                         | Periodo dal 00/00/0000 al 22/0<br>Oppure Se non specificato il periodi<br>per avviso non riscosso: giorni<br>per sollecito notificato: dalla dat<br>per sollecito non notificato: dalla dat<br>E 5,18 Importo spese di no                                             | 2/2018<br>o<br>30 dalla data<br>a notifica sollecito<br>a sollecito più 5<br>otifica<br>MAGGIO                   | a del provvedimento<br>, alla data provvedimento<br>giorni, alla data notifica del provvedime<br>IRAZIONE                                                                     | nto      |  |  |  |  |  |  |
| Spese di notifica<br>S <b>anzioni provvedimenti</b><br>Imesso versamento/denunc                | F<br>C<br>Applica<br>TASSA<br>ia OV       | Periodo dal 00/00/0000 al 22/0<br>Oppure Se non specificato il periodi<br>per avviso non riscosso: giorni<br>per sollecito notificato: dalla dat<br>per sollecito non notificato: dalla dat<br>E 5,18 Importo spese di no<br>OMESSO VERSAMENTO                        | 2/2018 0 30 dalla data a notifica sollecito a sollecito più 5 otifica MAGGIO OV-SI                               | a del provvedimento<br>, alla data provvedimento<br>giorni, alla data notifica del provvedime<br>RAZIONE                                                                      | nto      |  |  |  |  |  |  |
| Spese di notifica<br>Sanzioni provvedimenti<br>Imesso versamento/denunc<br>Yarziale versamento | F<br>C<br>Applica<br>TASSA<br>ia OV<br>PV | Periodo dal 00/00/0000 al 22/0<br>Oppure Se non specificato il periodi<br>per avviso non riscosso: giorni<br>per sollecito notificato: dalla dat<br>per sollecito non notificato: dalla dat<br>E 5,18 Importo spese di no<br>OMESSO VERSAMENTO<br>PARZIALE VERSAMENTO | 2/2018<br>o<br>30 dalla data<br>a notifica sollecito<br>a sollecito più 5<br>otifica<br>MAGGIO<br>OV-SI<br>EV-SI | a del provvedimento<br>, alla data provvedimento<br>giorni, alla data notifica del provvedime<br>IRAZIONE<br>OMESSO VERSAMENTO SERVIZI IND<br>PARZIALE VERSAMENTO SERVIZI IND | nto      |  |  |  |  |  |  |

### Selezione avvisi di pagamento.

Indicare i criteri di selezione degli di pagamento da accertare:

- Periodo fatturazione Singolo (unica fatturazione annuale) o multiplo (varie fatturazioni annuali – fare selezione con comando %xxxx%)
- Tipologia avvisi da considerare:
  - Avvisi di pagamento non riscossi parzialmente e/o totalmente. In questi casi non può essere emesso accertamento in quanto contestabile dal contribuente, pertanto viene emesso un provvedimento con doppia funzione: "sollecito/accertamento". Si dà la possibilità al contribuente di versare la tassa entro N giorni (sollecito notificato), dopo tale data vengono calcolati sanzioni e interessi (accertamento notificato).
  - Avvisi di pagamento non riscossi con sollecito preventivamente elaborato, notificato o non notificato, con status di tipo "Emesso" (status diversi es congelato/sospeso non vengono considerati).
  - Avvisi da rimborsare solo tassa.

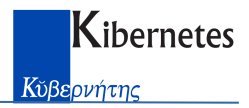

- Avvisi da rimborsare solo maggiorazione.
- o Avvisi da rimborsare tassa e maggiorazione.
- Differenza minima di dovuto/versato.
- *Filtro*. E' possibile impostare ulteriori criteri di selezione, ad esempio il codice fiscale di un singolo contribuente.

## Caratteristiche nuovi provvedimenti

Indicare le caratteristiche:

- Anno provvedimento (obbligatorio)
- Numero provvedimento
  - o Assegnato con l'elaborazione, in tal caso i provvedimenti saranno definitivi.
  - Non Assegnato con l'elaborazione, in tal caso i provvedimenti saranno provvisori. Ogni successiva elaborazione con gli stessi parametri sovrascrive i precedenti provvedimenti provvisori.
- Data del provvedimento.
- Status provvedimento. Selezionare status precedentemente definito nei parametri da assegnare a tutti i provvedimenti elaborati.
- Interessi
  - Da applicare.
    - E' possibile applicare gli interessi per un periodo specifico.
    - Per avviso non riscosso "sollecito/accertamento" si applicano gli interessi per un periodo fisso di N giorni con decorrenza dalla data di notifica del provvedimento.
    - Per avviso con sollecito notificato si applicano gli interessi per un periodo compreso tra la data di notifica del singolo sollecito e la data del provvedimento.
    - Per avviso con sollecito NON notificato si applicano gli interessi per un periodo compreso tra la data del singolo sollecito, più eventuali giorni di presunta notifica, e la data del provvedimento.
  - Da non applicare. Non vengono applicati interessi.
- Spese di notifica
  - Da applicare. Viene proposto il valore definito nei parametri, con possibilità di modifica.
  - o Da non applicare. In tal caso non vengono addebitate spese di notifica.

## Sanzioni provvedimenti

Vanno indicate le tipologie di sanzione da applicare in caso di accertamento per omesso versamento (Tassa e/o maggiorazione statale) e per parziale versamento (Tassa e/o maggiorazione statale).

Non indicando la tipologia di sanzione, non viene elaborato il relativo avviso e conseguente accertamento (Es. non specificando "Parziale versamento" non vengono accertati gli avvisi/solleciti parzialmente riscossi).

In caso di rimborsi occorre impostare le relative codifiche.

L'elaborazione viene avviata con OK e il relativo esito viene riportato in un documento di log, con le indicazione dei parametri applicati e i singoli provvedimenti creati, distinti per tipologia di sanzione (Tassa e/o maggiorazione statale).

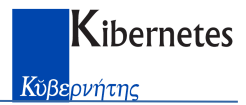

## Stampa massiva provvedimenti

La stampa massiva degli avvisi consente di avere per ogni provvedimento il relativo modello F24 associato, evitando l'abbinamento manuale dei due tipi di documento.

L'elaborazione viene eseguita con Crystal Report, e non con MS-Word.

E' stato pertanto definito un modello standard dove ogni Ente può personalizzare le componenti di testo in maniera autonoma.

### Personalizzazione variabili di testo del provvedimento

Ogni modulo a cui viene assegnato un nome (TARI-OPV per l'accertamento omesso/parziale versamento TARI) è composto da 10 parti di testo, ad esempio l'oggetto, la motivazione, il ricorso ecc..

Ogni parte di testo può essere personalizzata richiamandola da "Parametri – Variabili per documenti".

| G (4 | omune di Guidiz<br>Archivi Azioni | i <u>S</u> tampe <u>E</u> laborazioni | <u>Dati esterni</u> | ista Variabili testo<br>2arametri Fi <u>n</u> esti | 1<br>ra <u>?</u> |                    |                                                                                                    |
|------|-----------------------------------|---------------------------------------|---------------------|----------------------------------------------------|------------------|--------------------|----------------------------------------------------------------------------------------------------|
| -    | i 📓 🙈 🕅                           | 2 🐨 🛛 🗹 🖉 🖉 🦉                         | i 🕂 🥖 🖽             | C 🗙   🗅 🖻                                          |                  |                    |                                                                                                    |
|      | Codice                            | Nome variabile (sub-report)           | Tipo variabile      | Modulo                                             | Anno             | )escrizione period |                                                                                                    |
|      | 21                                | oggetto                               | Per provvedimer     | TARI-OPV                                           | 0                |                    | TRIBUTO COMUNALE SUI RIFIUTI E SUI SERVIZI INDIVISIBILI (TARI 2014)                                                                            |
|      | 22                                | visto                                 | Per provvedimer     | TARI-OPV                                           | 0                |                    | Visto il DL del 6 dicembre 2011, n. 201                                                                                                    |
|      | 23                                | motivazione                           | Per provvedimer     | TARI-OPV                                           | 0                |                    | il seguente accertamento per omesso/parziale versamento TARES, come risulta, per l'anno 2013, dai seguenti avvisi di pagamento inviati:        |
|      | 24                                | dovuto-versato                        | Per provvedimer     | TARI-OPV                                           | 0                |                    | Sulla scorta degli elementi sopra descritti e delle motivazioni fornite                                                                        |
|      | 25                                | totale                                | Per provvedimer     | TARI-OPV                                           | 0                |                    | L'importo totale liquidato                                                                                                    |
|      | 26                                | sanzioni                              | Per provvedimer     | TARI-OPV                                           | 0                |                    | Ai sensi dell'art. 1 comma 165 della Legge 296/2006                                                                                            |
|      | 27                                | pagamento                             | Per provvedimer     | TARI-OPV                                           | 0                |                    | Il pagamento deve essere effettuato entro 60 giorni dal ricevimento del presente avviso, utilizzando il modello F24 allegato al presente atto. |
|      | 28                                | riscossione                           | Per provvedimer     | TARI-OPV                                           | 0                |                    | Nel caso non venga effettuato il pagamento entro i suddetti termini                                                                            |
|      | 29                                | ricorso                               | Per provvedimer     | TARI-OPV                                           | 0                |                    | Avverso il presente atto                                                                                                    |
| i i  | 30                                | relata                                | Per provvedimer     | TARI-OPV                                           | 0                |                    | Il presente atto                                                                                                    |
|      |                                   |                                       |                     |                                                    |                  |                    |                                                                                                    |
| < [  |                                   |                                       |                     |                                                    |                  |                    | CAD NUM                                                                                                    |

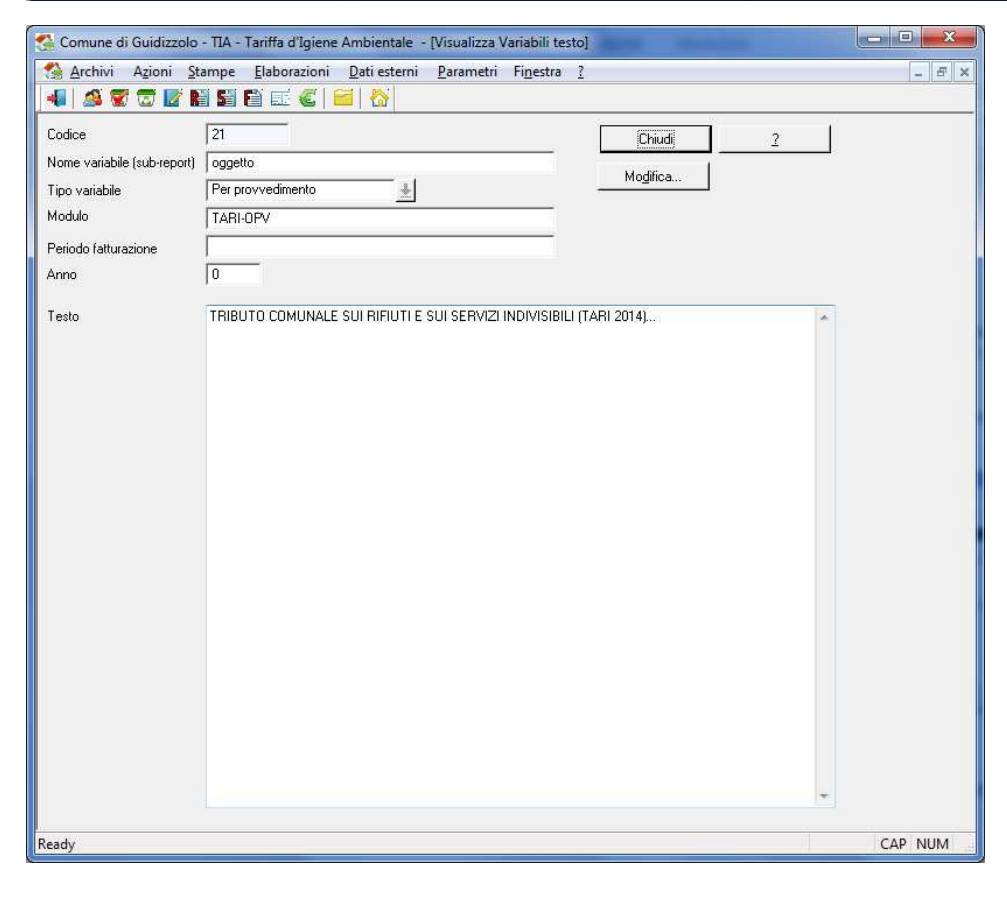

TARI Note sulla gestione LIQUIDAZIONE MASSIVA.doc

Per definire un nuovo modulo è sufficiente copiare le 10 righe di uno dei moduli già esistenti, e personalizzare il testo.

# Informazioni codificate

Sono codificate le variabili singole, es. Nome del funzionario, ecc. da riportare nei moduli

| Codice | Descrizione                              | Denominazione                                        | Fornita |  |
|--------|------------------------------------------|------------------------------------------------------|---------|--|
| 12     | Firma autografa                          | (Firma autografa omessa ai sensi dell'art.1 comma 87 | ~       |  |
| 13     | Numero di protocollo                     | NNN del GG/MM/AAAA                                   | ~       |  |
| 14     | Intestazione ufficio tributi             | Ufficio Tributi                                      | ~       |  |
| 15     | Indirizzo della sede comunale            | caricare indirizzo sede comunale                     | ~       |  |
| 16     | Variabile NON utilizzabile dall'utente   |                                                      | ~       |  |
| 17     | Variabile NON utilizzabile dall'utente   |                                                      | ~       |  |
| 18     | Variabile NON utilizzabile dall'utente   |                                                      | 2       |  |
| 19     | Variabile NON utilizzabile dall'utente   |                                                      | ~       |  |
| 20     | Variabile NON utilizzabile dall'utente   |                                                      | ~       |  |
| 21     | Variabile NON utilizzabile dall'utente   |                                                      |         |  |
| 22     | Variabile NON utilizzabile dall'utente   |                                                      | ~       |  |
| 23     | Variabile NON utilizzabile dall'utente   |                                                      | ~       |  |
| 24     | Variabile NON utilizzabile dall'utente   |                                                      | ~       |  |
| 25     | Variabile NON utilizzabile dall'utente   | *                                                    | ~       |  |
| 01     | numero protocollo del provvedimento NNNN | /2017                                                |         |  |
| 02     | Variabile utilizzabile dall'utente       | •                                                    |         |  |
| 03     | Variabile utilizzabile dall'utente       |                                                      |         |  |
| 04     | Variabile utilizzabile dall'utente       | ·                                                    |         |  |
| 05     | Variabile utilizzabile dall'utente       | •                                                    |         |  |
| 06     | Variabile utilizzabile dall'utente       | *                                                    |         |  |
| 07     | Protocollo sollecito                     | 11300 del 18/11/2014                                 |         |  |
| 08     | Scadenza sollecito                       | 10/12/2014                                           |         |  |
| 09     | Email ufficio                            | tributi@comune.bologna.it                            |         |  |
| 10     | Variabile utilizzabile dall'utente       | •                                                    |         |  |
| 11     | DELIBERA REGOLAMENTO IMU                 | 39/2012                                              |         |  |
| 12     | Variabile utilizzabile dall'utente       | •                                                    |         |  |
| 13     | Variabile utilizzabile dall'utente       | •                                                    |         |  |
| 14     | Variabile utilizzabile dall'utente       |                                                      | Г       |  |

# Stampa dei provvedimenti

Da "Stampe – Provvedimenti con F24" si avvia la stampa massiva dei provvedimenti.

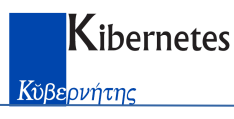

| rovvedimento       |                                                                           |                    | 1          | OK                   |
|--------------------|---------------------------------------------------------------------------|--------------------|------------|----------------------|
| Anno               | 2018                                                                      |                    |            | Annulla              |
| Numero da          | al 0                                                                      | Data provvedimento | 00/00/0000 | <u>P</u> ulisci      |
| Status             | LIQ15 LIQUIDAZIONI TARI 2015                                              |                    | 00/00/0000 | Avan <u>z</u> ato >> |
|                    |                                                                           |                    |            | 2                    |
| Contribuente       |                                                                           |                    |            | C. Shawaa            |
| Codice fiscale     |                                                                           |                    |            | Stampa               |
| Ragione sociale    |                                                                           |                    |            | (• Anteprima         |
| itamna             |                                                                           |                    |            |                      |
| Tipo provvedimento |                                                                           |                    |            |                      |
|                    | C Liquidazione (omesso/parziale versamento) con F                         | 24                 |            |                      |
|                    | $\ensuremath{\mathbb{C}}$ Liquidazione (omesso/parziale versamento) senza | F24                |            |                      |
|                    | C Sollecito e liquidazione con F24 del sollecito                          |                    |            |                      |
|                    | Sollecito e liquidazione con entrambi F24                                 |                    |            |                      |
|                    | Sollecito e liguidazione senza F24                                        |                    |            |                      |
|                    |                                                                           |                    |            |                      |
|                    | C Accertamento per omessa denuncia con F24                                |                    |            |                      |
|                    | C Accertamento per omessa denuncia senza F24                              |                    |            |                      |
|                    | C Rimborso                                                                |                    |            |                      |
| Seleziona modulo   | TARES-OPV                                                                 |                    |            |                      |
|                    | TARI-OPV                                                                  |                    |            |                      |
|                    | TARES-OPV con sollecito                                                   |                    |            |                      |
|                    | TARES-RIM                                                                 |                    |            |                      |
|                    | TABI-BIM                                                                  |                    |            |                      |
|                    | TARES-OD                                                                  |                    |            |                      |
|                    |                                                                           |                    |            |                      |
|                    | Il modulo è definito nei parametri Variabili per documen                  | ti'                |            |                      |
|                    |                                                                           |                    |            |                      |
| Aggiorna data d    | stampa   22/02/2018                                                       |                    |            |                      |

In fase di avvio è possibile:

- Selezionare i provvedimenti per anno/numero dal-al/data provvedimento/status.
- Selezionare il contribuente.
- Selezionare il modulo di stampa.
- Selezionare il tipo di provvedimento tra:
  - Liquidazione per omesso/parziale versamento, con o senza F24. Da utilizzare per la stampa di accertamenti emessi per avvisi di pagamento con sollecito notificato.
  - Sollecito e liquidazione. Da utilizzare per accertamenti emessi per avvisi di pagamento senza sollecito (composto da sollecito senza sanzioni e da accertamento con sanzioni/interessi + F24).
  - o Accertamento per omessa denuncia con F24.
  - o Accertamento per infedele denuncia con F24.
  - Rimborso.
- Selezionare il modulo di stampa.

Con il comando OK si avvia la stampa che produce in anteprima il documento, da stampare direttamente o da elaborare in PDF.

## Gestione provvedimenti

La consultazione dei provvedimenti avviene da:

Archivi – Provvedimenti

| Filtro Provvedimenti                                               | i Rifiuti                                             | ×        |
|--------------------------------------------------------------------|-------------------------------------------------------|----------|
| Provvedimento                                                      |                                                       | OK       |
| Anno                                                               | 0                                                     | Annulla  |
| Numero                                                             | 0                                                     | Pulisci  |
| Status                                                             | 00/00/0000                                            |          |
|                                                                    | 🗖 Annullato/Sospeso 🔲 Con adesione 🔲 Pagato sollecito | Avanzato |
| Contribuente<br>Codice fiscale<br>Ragione sociale<br>Provvedimenti | I<br>■ Stato ruolo<br>Dt invio a ruolo 00/00/0000     |          |

| Contribuente        |                  |                 |               |         |                        |         |                    |            | ( mar                   |
|---------------------|------------------|-----------------|---------------|---------|------------------------|---------|--------------------|------------|-------------------------|
| Codice fiscale      | BBBCCC12         | D34A944Q        |               |         |                        |         |                    |            | Linudi                  |
| Ragione sociale     | COGNOME          | /NOME           |               | _       |                        |         |                    |            | Modifica                |
| Domicilio           | PIAZZA M/        | AGGIORE, 1 -    | 40122 BOLOG   | INA (BO | ( <mark></mark>        | _       |                    |            | 2                       |
| Status              | LIQ17            | LIQUIDAZI       | ONI TARI 201  | 7       |                        |         | 20                 | /02/2018   | Motivazione             |
| DOVUTO INTE         | RO               | E 224.00        | RIDOT         | то      | E 224,00               | SOLI    | LECITO E           | 173,00     | Riepilogo<br>sanzioni   |
| Provvedimento       |                  |                 |               |         |                        |         |                    |            | Stampa                  |
| Anno                | 2018             | L A             | nnullato/Sosp | eso     | Stampato il 20/0       | 2/2018  | A ruolo il 00      | /00/0000   | provvedimen             |
| Numero              | 1                | ΓN              | on corretto   |         | Notificato il 28/0     | 2/2018  | Г Co               | n adesione | Stampa<br>F24/bollettin |
| Data                | 20/02/201        | 8               |               |         | Identificativo operaz  | tione 2 | 01800000010000319  | 9          | Stampa                  |
| Per numerare il pro | ovvedimento,si   | cegliere "Modil | ica''         |         |                        |         |                    |            | provv. con F            |
| anzioni             |                  |                 |               |         |                        |         |                    |            | historical              |
| Anno A              | nno di riferimer | nto sanzione    | Tipo sanzior  | he      | Descrizione            |         | Importo base s     | anzione    | Insenscr                |
| 2018 2              | 017              |                 | ov            | 0)      | IESSO VERSAMENTO       |         | E                  | 160,19 3   | Modifica                |
|                     |                  |                 |               |         |                        |         |                    |            | <u>C</u> ancella        |
| •                   |                  |                 |               |         |                        |         |                    | •          | Copia                   |
| agamenti            |                  |                 |               |         | Totale da versare      | 1       | E                  | 224,00     | Ruolo                   |
| Totale versato      | E                | 0,00            |               |         | Totale da versare rido | itto 🗌  | E                  | 224,00     | da inviare              |
|                     | Importo          | Data            | pagamento     | F24     | Riscossione in propri  | o I     | Data registrazione |            | Inserisci               |
|                     |                  |                 |               |         |                        |         |                    |            | Modifica                |
|                     |                  |                 |               |         |                        |         |                    |            |                         |
|                     |                  |                 |               |         |                        |         |                    |            | <u>C</u> ancella        |

Con il comando "*Stampa provv. con F24*" è possibile lanciare la stampa singola del provvedimento di liquidazione/rimborso.

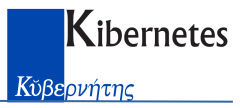

## Elenco provvedimenti

# Si lancia da

"Stampe – Elenchi – Elenco provvedimenti"

| Seleziona:      | ✓ Provvedimenti                     | Provvedimenti notificati                                                                                                    | OK                            |
|-----------------|-------------------------------------|----------------------------------------------------------------------------------------------------|-------------------------------|
|                 | Provvedimenti non numera            | ati 🛛 🗖 Provvedimenti non notificati                                                                                                    |                               |
|                 | F Provvedimento annullato/s         | sospeso                                                                                                    | Annulla                       |
|                 | Provvedimento non annull            | ato                                                                                                    | 2                             |
| Provvedimento:  |                                     |                                                                                                    | <u>P</u> ulisci               |
| Anno provv.     | 0                                   |                                                                                                    | Avanzato >>                   |
| Nr. provv. dal  | 0 al 0                              |                                                                                                    |                               |
| Status          |                                     |                                                                                                    | 2                             |
| Cantriburgeter  |                                     |                                                                                                    | C Stampa                      |
| Codice fiscale  |                                     |                                                                                                    | <ul> <li>Anteprima</li> </ul> |
|                 | 12                                  |                                                                                                    |                               |
| Hagione sociale | JI.                                 |                                                                                                    |                               |
| Codice utenza   | 0 Tipo utenza                       | a <u>4</u>                                                                                                    |                               |
| Sanzioni:       |                                     |                                                                                                    |                               |
| Tipologia       |                                     |                                                                                                    |                               |
| Anno di rif.    | 0                                   |                                                                                                    |                               |
| Ordinamento     |                                     |                                                                                                    |                               |
|                 | Ragione sociale                     | C Anno e numero provvedimento                                                                                                    |                               |
|                 |                                     |                                                                                                    |                               |
| Tipo stampa     |                                     |                                                                                                    |                               |
| Tipo stampa     | <ul> <li>Elenco sanzioni</li> </ul> | C Elenco provvedimenti                                                                                                    |                               |
| Tipo stampa     | Elenco sanzioni                     | <ul> <li>Elenco provvedimenti</li> <li>Elenco provvedimenti con dati riscossione</li> </ul>                                                                        |                               |
| Tipo stampa     | Elenco sanzioni                     | <ul> <li>Elenco provvedimenti</li> <li>Elenco provvedimenti con dati riscossione<br/>termine ricorso</li> <li>60</li> <li>giorni dalla data di notifica</li> </ul> |                               |

con la possibilità di selezionare, oltre ai consueti filtri:

- Tipo di documento Provvedimenti, non numerati, annullati, notificata, ecc.
- Tipo stampa
  - Elenco sanzioni, con il dettaglio delle sanzioni calcolate.

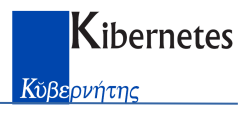

| Comune di<br>Guidizzolo       Elenco sanzioni rifiuti - Anno provvedimento 2018       Stampa del 22/02/2018 - 11         Regione sociale       Ordinamento per Ragione Sociale       Pagina 1         Regione sociale       Codice fiscale       Comune Domicilio       Data       Status       Anno       Nr.       Data       Notifice       mine sanzione       di cui       spese di<br>notifice       Addicionali       Ne         OGNOME.NOME       BBBCCC12D34A944Q       BOLOGNA       L/1217       2018       1/20/02/2018       28/02/2018       2017/0V       €       218.70       €       0,04       €       8,01         totale provvedimenti:       1       €       218,70       €       0,04       €       8,01         trovvedimenti:       0       €       €       €       €       €       .         *rovvedimenti:       0       €       €       .       €       .       .         0       €       .       €       .       €       .       .       .         *rovvedimenti rimborsati:       0       €       .       €       .       .       .       .       .       .         *rovvedimenti rimborsati:       0       €       .       .                                                                                                    | Comune di<br>Guidizzolo       Elenco sanzioni rifiuti - Anno provvedimento 2018       Stampa del 22/02/2018 - 11:11         Ragione sociale       Ordinamento per Ragione Sociale       Pagina 1 di 1         Ragione sociale       Codice fiscale       Comune Dominilio       Data       Status       Provvedimento       Tripo       Totale       di cui       Spese di       Addicionali       Nore         OGNOME.NOME       BBBCCC12D34A844Q       BOLOGNA       µ/1/2       2018       120/02/2018       2012/2018       2017/OV       €       218.70E       6.04/4       0.04/4       0.15/6       8.01         otale provvedimenti:       1       €       218.70E       €       0.04/4       5.18       8.01         'rovvedimenti:       0       €       €       €       €       6       5.18                                                                                                    | - 🖶 🕭 🐬 📜 1             | 100% 🔻     4     | 4 1 di 1           |                 | b b) =           | м                         |                  |                  |                |                  |                    |                     |                      |                          |      |
|----------------------------------------------------------------------------------------------------|----------------------------------------------------------------------------------------------------|-------------------------|------------------|--------------------|-----------------|------------------|---------------------------|------------------|------------------|----------------|------------------|--------------------|---------------------|----------------------|--------------------------|------|
| Comune di<br>Guidizzolo       Elenco sanzioni rifiuti - Anno provvedimento 2018       Stempa del 22/02/018 - 11         Guidizzolo       Ordinamento per Ragione Sociale       Pegina 1         Regione sociale       Codice fiscale       Comune Domiolio       Data Status — Provvedimento — Anno Nr. Data Notifica Mm. Statubone interessi status interessi status del 20/02/018   20/02/018   20/02/018   20/02/018   20/02/018   20/02/018   20/02/018   20/02/018   20/02/018   20/02/018   20/02/018   20/02/018   20/02/018   20/02/018   20/02/018   20/02/018   20/02/018   20/02/018   20/02/018   20/02/018   20/02/018   20/02/018   20/02/018   20/02/018   20/02/018   20/02/018   20/02/018   20/02/018   20/02/018   20/02/018   20/02/018   20/02/018   20/02/018   20/02/018   20/02/018   20/02/018   20/02/018   20/02/018   20/02/018   20/02/018   20/02/018   20/02/018   20/02/018   20/02/018   20/02/018   20/02/018   20/02/018   20/02/018   20/02/018   20/02/018   20/02/018   20/02/018   20/02/018   20/02/018   20/02/018   20/02/018   20/02/018   20/02/018   20/02/018   20/02/018   20/02/018   20/02/018   20/02/018   20/02/018   20/02/018   20/02/018   20/02/018   20/02/018   20/02/018   20/02/018   20/02/018   20/02/018   20/02/018   20/02/018   20/02/018   20/02/018   20/02/018   20/02/018   20/02/018   20/02/018   20/02/018   20/02/018   20/02/018   20/02/018   20/02/018   20/02/018   20/02/018   20/02/018   20/02/018   20/02/018   20/02/018   20/02/018   20/02/018   20/02/018   20/02/018   20/02/018   20/02/018   20/02/018   20/02/018   20/02/018   20/02/018   20/02/018   20/02/018   20/02/018   20/02/018   20/02/018   20/02/018   20/02/018   20/02/018   20/02/018   20/02/018   20/02/018   20/02/018   20/02/018   20/02/018   20/02/018   20/02/018   20/02/018   20/02/018   20/02/018   20/02/018   20/02/018   20/02/018   20/02/018   20/02/018   20/02/018   20/02/018   20/02/018   20/0                                                                                                    | Comune di<br>Guidizzolo       Elenco sanzioni rifiuti - Anno provvedimento 2018       Stampa del 22/02/2018 - 11:11         Guidizzolo       Ordinamento per Ragione Sociale       Pagina 1 di 1         Regione sociale       Codice fiscale       Comune Domicilio       Data       Note       Anno       Totale       di cui       di cui       adicional       Note         COGNOME/NOME       IBBBCCC12D34A9440       IBOLOGNA       Lici 17       2018       120/02/2018       2017/OV       €       218.70€       6.0.40€       0.04 €       8.01         Totale provvedimenti:       1       €       218.70€       6.0.40€       0.04 €       8.01         Frovvedimenti:       0       €       €       €       €       €       €       €                                                                                                    |                         |                  |                    |                 |                  |                           |                  |                  |                |                  |                    |                     |                      |                          |      |
| Comune di<br>Guidizzolo       Elenco sanzioni rifiuti - Anno provvedimento 2018       Stampa del 2002/2018 - 11         Ordinamento per Ragione Sociale       Pregione sociale       Codice fiscale       Comune Domicilio       Data       Statuto       Anno       Tipo       Statuto       di cui       Spese di<br>avviso       Addizionali       Net         COGNOME INOME       Isseccc12034A9440       BOLOGNA       LIQ17       2018       12002/2018       2017/0V       €       218,70/€       0,04/€       8,01         Totale provvedimenti:       1       €       218,70/€       0,04/€       8,01       5,18/€       8,01         Provvedimenti:       0       €       €       €       €       €       €       €       0         Provvedimenti       0       €       €       €       €       €       €       €       €       €       €       €       €       €       €       €       €       €       €       €       €       €       €       €       €       €       €       €       €       €       €       €       €       €       €       €       €       €       €       €       €       €       €       €       €       €       €                                                                                                    | Comune di<br>Guidizzolo       Elenco sanzioni rifiuti - Anno provvedimento 2018       Stampa del 2202/2018 - 11:11         Ordinamento per Ragione Sociale       Pregina 1 di 1         Regione sociale       Codice fiscale       Comune Domicibio<br>decesso       Date       Status       Anno       Anno       Topo       Totale       di cui       Spese di<br>interessi       Addicionali       Note         COONOME/NOME       IBBECCC12D34A944Q       BOLOGNA       Liq17       2018       1/200/2018       280/2018       2017/OV       €       218,70       €       0,04       €       8,01         Totale provvedimenti:       1        €       50,46       €       5,18       8,01         Provvedimenti       0       €       €       €       €                                                                                                    |                         |                  |                    |                 |                  |                           |                  |                  |                |                  |                    |                     |                      |                          |      |
| Guidizzolo     Ordinamento per Ragione Sociale     Prevnedimento       Regione sociale     Codice foscale     Comune Domicilio     Data     Status     Provvedimento     Anno     Tipo     Totale     di cui     anticon     Addicionali     No       COGNOME/NOME     BBBCCC12D34A844Q     BOLOGNA     LIQ17     2018     1/2002/2018     2017/OV     €     218,70/€     50,46/€     0,04/€     5,18/€     8,01       Totale provvedimenti     1        €     €     €     €       Provvedimenti annullati:     0      €     €     €     €       Provvedimenti rimborsati:     0     €     €     €     €     €                                                                                                    | Guidizzolo     Pegina 1 d1       Regione sociale     Codice fiscale     Comune Domicilio     Data     Status     Provvedimento     Anno     Tipo     Totale     avviso     sanzione     interessi     Addicionali     Noce       COGNOME NOME     BBBCCC12D34A844Q     BOLOGNA     LIQ17     2018     1/2012/2018     2017/OV     €     218/07     €     0,04     €     8,01       Totale provvedimenti     1        €     218/07     €     0,04     €     8,01       €     218/07     €     218/07     €     0,04     €     8,01       €     218/07     €     0     €     €     €     €                                                                                                    | Comune                  | di               | Elenc              | o sanz          | zioni rifi       | uti - Ann                 | o prov           | vedim            | nento          | 2018             |                    |                     | Stampa               | del 22/02/2018 - 11 : 11 | 1    |
| Ragione sociale       Codice fiscale       Comune Domicilio       Data       Status       Provvedimento       Anno       Tipo       Totale       dicui       dicui       Addicionali       Net         COGNOME/NOME       BBBCCC12D34A944Q       BOLOGNA       LIG17       2018       1/2010/2018       2017/10V       €       218,70 €       0.44 €       5,18 €       8,01         Totale provvedimenti:       1        €       218,70 €       0,04 €       5,18 €       8,01         Provvedimenti annullati:       0       €       218,70 €       0,04 €       5,18 €       8,01         Provvedimenti rimborsati:       0       €       €       €       €       €       .                                                                                                    | Ragione sociale       Codice fiscale       Comune Domicilio       Data       Status       Provvedimento       Anno       Tipo       Totale       di cui       Spese di       Addizionali       Note         COGNOME/NOME       BBBCCC12D34A944Q       BOLOGNA       LIQ17       2018       1/2002/2018       2002/2018       2007/0V       €       218.70€       50.461€       0.041                                                                                                    <td< td=""><td>Guidizzo</td><td>olo</td><td></td><td></td><td>Ordinam</td><td>ento per</td><td>Ragion</td><td>e Socia</td><td>ale</td><td></td><td></td><td></td><td></td><td>Pagina 1 di</td><td>1</td></td<> | Guidizzo                | olo              |                    |                 | Ordinam          | ento per                  | Ragion           | e Socia          | ale            |                  |                    |                     |                      | Pagina 1 di              | 1    |
| Regione sociale       Codice fiscule       Commune Domicilio       Data       Status                                                                                                    | Regione sociale         Codice fiscale         Commune Domicilio         Data         Status                                                                                                    | <b>-</b>                |                  |                    |                 |                  |                           |                  |                  |                |                  |                    |                     |                      |                          | - 11 |
| COGNOME         BBBCCC12D34A844Q         BOLOGNA         LIQ17         2018         1/2002/2018         2017 OV         €         218,70 €         50,46 €         0.04 €         5,18 €         8,01           Total del provvedimenti         €         218,70 €         50,46 €         0.04 €         5,18 €         8,01           Total del provvedimenti         €         218,70 €         0,04 €         5,18 €         8,01           Forvvedimenti annultati:         0         €         €         -         €         -         €         -         €         -         €         -         €         -         €         -         €         -         €         -         €         -         €         -         €         -         €         -         €         -         €         -         €         -         €         -         €         -         €         -         €         -         €         -         €         -         €         -         €         -         €         -         €         -         €         -         €         -         €         -         €         -         €         -         €         -         €                                                                                                    | COGNOME NOME         BBBCCC12D34A844Q         BOLOGNA         LIQ17         2018         1/20/02/2018         2017/OV         €         218,70 €         50,48 €         0,04         I         I           Total del provvedimenti:         1         €         218,70 €         50,48 €         0,04 €         8,01           Totale provvedimenti:         1         €         218,70 €         0,04 €         8,01           €         50,46 €         5,18 €         8,01           €         50,46 €         5,18           Provvedimenti annullati:         0         €         €         •         €         •         €         •         €         •         €         •         €         •         €         •         €         •         €         •         €         •         €         •         €         •         €         •         €         •         €         •         €         •         •         •         €         •         €         •         €         •         •         €         •         €         •         •         •         •         •         •         •         •         •         •         •         •                                                                                                    | Ragione sociale         | Codice fiscale   | Com une Dom icilio | Data<br>decesso | Status —<br>Anno | — Provvedimer<br>Nr. Data | to<br>Notifica   | Anno<br>imp. sar | Tipo<br>nzione | Totale<br>avviso | di cui<br>sanzione | di cui<br>interessi | Spese di<br>notifica | Addizionali Note         |      |
| Totali del provvedimenti         €         218,70 €         50,48 €         0,04 €         5,18 €         8,01           Totale provvedimenti         €         218,70 €         0,04 €         5,18 €         8,01           Totale provvedimenti         €         218,70 €         0,04 €         8,01         €         50,46 €         5,18 €         8,01           Provvedimenti annultati:         0         €         -         €         -         €         -         €         -         €         -         €         -         €         -         €         -         €         -         €         -         €         -         €         -         €         -         €         -         €         -         €         -         €         -         €         -         €         -         €         -         €         -         €         -         €         -         €         -         €         -         €         -         €         -         €         -         €         -         €         -         €         -         €         -         €         -         €         -         €         -         €         -                                                                                                    | Totali dei provvedimento         €         218,70 €         50,46 €         0,04 €         5,18 €         8,01           Totale provvedimenti:         1         €         218,70 €         0,04 €         8,01         €         50,46 €         8,01         €         50,46 €         5,18 €         8,01         €         50,46 €         5,18         €         1         €         50,46 €         5,18         €         50,46 €         5,18         €         50,46 €         5,18         €         50,46 €         5,18         €         50,46 €         5,18         €         50,46 €         5,18         €         50,46 €         5,18         €         50,46 €         5,18         €         50,46 €         5,18         €         50,46 €         5,18         €         50,46 €         5,18         €         50,46 €         5,18         €         50,46 €         5,18         €         50,46 €         5,18         €         50,46 €         5,18         €         50,46 €         5,18         €         50,46 €         5,18         €         50,46 €         5,18         €         50,46 €         5,18         €         50,46 €         5,18         €         50,46 €         5,18         €         50,46 €                                | COGNOME/NOME            | BBBCCC12D34A944Q | BOLOGNA            |                 | LIQ17 2018       | 1 20/02/2018              | 28/02/2018       | 2017 OV          | €              | 218,70€          | 50,46              | € 0,04              |                      |                          | 1    |
| Totale provvedimenti:         1         €         218,70         €         0,04         €         8,01           Provvedimenti:         0         €         50,46         €         5,18         5,18         5,18         5,18         5,18         5,18         5,18         5,18         5,18         5,18         5,18         5,18         5,18         5,18         5,18         5,18         5,18         5,18         5,18         5,18         5,18         5,18         5,18         5,18         5,18         5,18         5,18         5,18         5,18         5,18         5,18         5,18         5,18         5,18         5,18         5,18         5,18         5,18         5,18         5,18         5,18         5,18         5,18         5,18         5,18         5,18         5,18         5,18         5,18         5,18         5,18         5,18         5,18         5,18         5,18         5,18         5,18         5,18         5,18         5,18         5,18         5,18         5,18         5,18         5,18         5,18         5,18         5,18         5,18         5,18         5,18         5,18         5,18         5,18         5,18         5,18         5,18         5,18                                                                                                    | Totale provvedimenti:       1       €       218,70       €       0,04       €       8,01         Provvedimenti annullati:       0       €       -       €       -       €       -       €       -       €       -       €       -       €       -       €       -       €       -       €       -       €       -       €       -       €       -       €       -       €       -       €       -       €       -       €       -       €       -       €       -       €       -       €       -       €       -       €       -       €       -       €       -       €       -       €       -       €       -       €       -       €       -       €       -       €       -       €       -       €       -       €       -       €       -       €       -       €       -       €       -       €       -       €       -       €       -       €       -       €       -       €       -       €       -       €       -       €       -       €       -       €       -        €       - <td></td> <td></td> <td></td> <td></td> <td></td> <td></td> <td>Fotali del provi</td> <td>vedimento</td> <td>€</td> <td>218,70€</td> <td>50,46</td> <td>E 0,04 (</td> <td>5,18€</td> <td>8,01</td> <td></td>                                                                     |                         |                  |                    |                 |                  |                           | Fotali del provi | vedimento        | €              | 218,70€          | 50,46              | E 0,04 (            | 5,18€                | 8,01                     |      |
| E         50,46         E         5,18           Provvedimenti anullati:         0         E         -         E         -         E         E         E         E         E         E         E         E <th< td=""><td>Frovvedimenti annullati:         0         €         -         €         -         €         -         €         -         €         -         €         -         €         -         €         -         €         -         €         -         €         -         €         -         €         -         €         -         €         -         €         -         €         -         €         -         €         -         €         -         €         -         €         -         €         -         €         -         €         -         €         -         €         -         €         -         €         -         €         -         €         -         €         -         €         -         €         -         €         -         €         -         €         -         €         -         €         -         €         1         1         1         1         1         1         1         1         1         1         1         1         1         1         1         1         1         1         1         1         1         <th1< th="">         1         1         <th1< th=""></th1<></th1<></td><td>Totale provvedimenti :</td><td>1</td><td>L.</td><td></td><td></td><td></td><td></td><td>•</td><td>E</td><td>218,70</td><td>€</td><td>0,04</td><td>€</td><td>8,01</td><td></td></th<> | Frovvedimenti annullati:         0         €         -         €         -         €         -         €         -         €         -         €         -         €         -         €         -         €         -         €         -         €         -         €         -         €         -         €         -         €         -         €         -         €         -         €         -         €         -         €         -         €         -         €         -         €         -         €         -         €         -         €         -         €         -         €         -         €         -         €         -         €         -         €         -         €         -         €         -         €         -         €         -         €         -         €         -         €         -         €         1         1         1         1         1         1         1         1         1         1         1         1         1         1         1         1         1         1         1         1         1 <th1< th="">         1         1         <th1< th=""></th1<></th1<>                                                                                                    | Totale provvedimenti :  | 1                | L.                 |                 |                  |                           |                  | •                | E              | 218,70           | €                  | 0,04                | €                    | 8,01                     |      |
| Provvedimenti annullati:         0         €         €         €         €         -                                                                                                    | Provvedimenti annullati:         0         €         •         •         •         •         •         •         •         •         •         •         •         •         •         •         •         •         •         •         •         •         •         •         •         •         •         •         •         •         •         •         •         •         •         •         •         •         •         •         •         •         •         •         •         •         •         •         •         •         •         •         •         •         •         •         •         •         •         •         •         •         •         •         •         •         •         •         •         •         •         •         •         •         •         •         •         •         •         •         •         •         •         •         •         •         •         •         •         •         •         •         •         •         •         •         •         •         •         •         •         •         •         •         • <td></td> <td></td> <td></td> <td></td> <td></td> <td></td> <td></td> <td></td> <td></td> <td>€</td> <td>50,46</td> <td>€</td> <td>5,18</td> <td></td> <td></td> |                         |                  |                    |                 |                  |                           |                  |                  |                | €                | 50,46              | €                   | 5,18                 |                          |      |
| ر المراجع المراجع ا<br>المراجع المراجع المراجع المراجع المراجع المراجع المراجع المراجع المراجع المراجع المراجع المراجع المراجع المراجع ا                                                                                                    | ε                                                                                                    | Provvedimenti annullati | 0                |                    |                 |                  |                           |                  | 8                | €              | 10               | €                  | 12                  | ¢                    | 58                       |      |
| Provvedimenti rimborsati: 0 € - € - € -                                                                                                    |                                                                                                    |                         |                  |                    |                 |                  |                           |                  |                  |                | €                | -                  | €                   | -                    |                          |      |
|                                                                                                    | Provvedimenti rimborsati: 0 🧧 🧉 🗧 -                                                                                                    | Provvedimenti rimborsa  | iti: O           | i -                |                 |                  |                           |                  |                  | E              | 12               | e                  | 121                 | ¢                    | 12                       |      |
| £                                                                                                    |                                                                                                    |                         |                  |                    |                 |                  |                           |                  |                  |                | e                |                    | 6                   |                      |                          |      |

o Elenco provvedimenti, che riporta la sintesi di ogni provvedimento

| x 🛃 🛃 🔗 🔚<br>iteprima                                                            | 100% 🔹 🔤                                      |                    | 1 di 1          | Þ                                   | ⊨ =             | A                                          |                                      |                                               |                           |                          |                                             |                                                       |                                            |                                                  |                                                          |                                          |
|----------------------------------------------------------------------------------|-----------------------------------------------|--------------------|-----------------|-------------------------------------|-----------------|--------------------------------------------|--------------------------------------|-----------------------------------------------|---------------------------|--------------------------|---------------------------------------------|-------------------------------------------------------|--------------------------------------------|--------------------------------------------------|----------------------------------------------------------|------------------------------------------|
| Comun                                                                            | e di<br>zolo                                  |                    |                 | Ele<br>Oggetto d                    | nco p           | <b>provved</b><br>nto per Ragio            | <b>imenti</b><br>ne Sociale          | rifiuti                                       |                           |                          |                                             |                                                       |                                            | Sta                                              | mpa del 22/02/                                           | 2018 - 11:17<br>Pagina 1 di 1            |
|                                                                                  |                                               |                    |                 |                                     |                 |                                            |                                      |                                               |                           |                          |                                             |                                                       |                                            |                                                  |                                                          |                                          |
| Ragione sociale                                                                  | Codice fiscale                                | Comune             | Data<br>decesso | Anno Status _<br>avv.               | Anno Ni         | Provvedimento<br>r. Data                   | Notifica                             | Differenza<br>im posta                        | Addiz)                    | ionali                   | Sanzione<br>intera                          | Sanzione<br>ridotta                                   | Interessi                                  | Spese di<br>notifica                             | Im porto provv<br>intero                                 | edim ento<br>ridotto                     |
| Ragione sociale                                                                  | Codice fiscale<br>BBBCCC12D34A944Q            | Com une<br>BOLOGNA | Data<br>decesso | Anno Status .<br>avv.<br>2017 LIQ17 | Anno Ni<br>2018 | Provvedimento<br>Data<br>1 20/02/2018      | Notifica<br>28/02/2018               | Differenza<br>imposta<br>180,1                | Addiz)<br>9]€             | ionali<br>8,01€          | Sanzione<br>intera<br>50,48 €               | Sanzione<br>ridotta<br>50,48€                         | Interessi<br>0,04 €                        | Spese di<br>notifica<br>5,18 €                   | Im porto provv<br>intero<br>224,00€                      | edim ento<br>nidotto<br>224,00           |
| Ragione sociale<br>COGNOME/NOME<br>Provvedimenti:                                | Codice fiscale BBBCCC12D34A944Q 1             | Comune             | Data<br>decesso | Anno Status<br>avv.<br>2017 LIQ17   | Anno Ni<br>2018 | Provvedimento<br>r. Data<br>1 20/02/2018   | Notifica<br>28/02/2018<br>€          | Differenza<br>im posta<br>180,1<br>160,1      | Addizi<br>9 €<br>9 €      | ionali<br>8,01€          | Sanzione<br>intera<br>50,48 €<br>50,46      | Sanzione<br>ridotta<br>50,46)€                        | /nteressi<br>0,04 €<br>0,04                | Spese di<br>notifica<br>5,18€                    | Im porto provv<br>intero<br>224,00€<br>224,00            | edim ento<br>ndotto<br>224.00            |
| Ragione sociale<br>COGNOME/NOME<br>Provvedimenti:                                | Codice fiscale                                | Com une<br>BOLOGNA | Data<br>decesso | Anno Status .<br>avv.<br>2017 LIQ17 | Anno Ni<br>2018 | Provvedimento<br>r. Data<br>1  20/02/2018  | Notifica<br> 28/02/2018<br>€         | Differenza<br>im posta<br>160,1<br>160,1<br>€ | Addiz)<br>9]€<br>9 €      | ionali<br>8,01€<br>8,01  | Sanzione<br>intera<br>50,48 €<br>50,46<br>€ | Sanzione<br>ndotta<br>50,46)€<br>€<br>50,46           | Interessi<br>0,04 €<br>0,04<br>€           | Spese di<br>notifica<br>5,18€<br>€<br>5,18       | Im porto provv<br>intero<br>224,00)€<br>224,00<br>€      | edim ento<br>ridotto<br>224,00<br>224,00 |
| Regione sociale<br>COGNOME/NOME<br>Provvedimenti:<br>Provvedimenti               | Codice fiscale BBBCCC12D34A9440 1 0           | Com une            | Data<br>decesso | Anno Status<br>avv.<br>2017 LIQ17   | Anno Ni<br>2018 | Provvedim ento<br>r. Data<br>1  20/02/2018 | Notifica<br>28/02/2018 €<br>€        | Differenza<br>im posta<br>160,1<br>€          | Addizi<br>9]€<br>9 €<br>€ | ionali<br>8.01 €<br>8,01 | Sanzione<br>intera<br>50,48 €<br>50,46<br>€ | Sanzione<br>ndotta<br>50,48€<br>€<br>50,46<br>€       | Interessi<br>0,04 €<br>0,04<br>€           | Spese di<br>notifica<br>5.18€<br>€<br>5,18       | Im porto provv<br>intero<br>224.00)€<br>224,00<br>€      | edim ento<br>ridotto<br>224,00<br>224,00 |
| Ragione sociale<br>COGNOME/NOME<br>Provvedimenti:<br>Provvedimenti<br>annullati: | Codice fiscale<br> BBBCCC12D34A844Q<br>1<br>0 | Com une            | Data<br>decesso | Anno Status _<br>avv.<br>2017 LIQ17 | Anno Ni<br>2018 | Provvedim ento<br>r. Data<br>1  20/02/2018 | Notifica<br> 28/02/2018  €<br>€<br>€ | Differenza<br>im posta<br>160,1<br>€<br>€     | Addiz)<br>9€<br>9€        | ionali<br>8,01 €<br>8,01 | Sanzione<br>intera<br>50,46 €<br>€          | Sanzione<br>ridotta<br>50,48€<br>€<br>50,46<br>€      | Interessi<br>0,04 €<br>0,04<br>€<br>-<br>€ | Spese di<br>notifica<br>€<br>€<br>5,18<br>€      | Im porto provv<br>intero<br>224,00)€<br>224,00<br>€<br>€ | edim ento<br>nidotto<br>224,00<br>224,00 |
| Ragione sociale SOGNOME/NOME Provvedimenti annullati: Provvedimenti di           | Codice fiscale<br> BBBCCC12D34A844Q<br>1<br>0 | Com une            | Data<br>decesso | Anno Status _<br>avv.<br>2017 LIQ17 | Anno Ni<br>2018 | Provvedim ento<br>r. Data<br>1/20/02/2018  | Notifica<br>28/02/2018 €<br>€<br>€   | Differenza<br>im posta<br>160,1<br>€<br>€     | Addiz)<br>9 €<br>9 €<br>€ | ionali<br>8.01 €<br>8,01 | Sanzione<br>intera<br>50,48 €<br>50,46<br>€ | Sanzione<br>ridotta<br>50,48€<br>€<br>50,46<br>€<br>- | Interessi<br>0,04 €<br>0,04<br>€           | Spese di<br>notifica<br>5,18 €<br>€<br>5,18<br>€ | Importo provv<br>intero<br>224,00)€<br>224,00<br>€<br>€  | edim ento<br>nidotto<br>224,00<br>224,00 |

• Elenco provvedimenti con dati riscossione, per la rendicontazione dei provvedimenti elaborati.

| 🎒 🏝 🔗 🏣 100%<br>orima         | •     | 4  4           |        | 1                                                                               | di 1                               | •              |          | •                               | ۱        |         |                                        |                                  |                                |                                  |                    |                      |                               |                                          |                           |  |  |
|-------------------------------|-------|----------------|--------|---------------------------------------------------------------------------------|------------------------------------|----------------|----------|---------------------------------|----------|---------|----------------------------------------|----------------------------------|--------------------------------|----------------------------------|--------------------|----------------------|-------------------------------|------------------------------------------|---------------------------|--|--|
| Comune di<br>Guidizzolo       |       |                |        | Elenco provvedimenti rifiuti con riscossione<br>Ordinamento per Ragione Sociale |                                    |                |          |                                 |          |         |                                        |                                  |                                |                                  |                    |                      |                               | Stampa del 22/02/2018 - 11<br>Pagina 1 c |                           |  |  |
| Racione sociale               | BBBCC | Codice fiscale | Decede | uto                                                                             | Anno<br>avv. Statu:<br>2017 [LIQ17 | s Anno<br>2018 | - Pro    | vvedimento<br>Data<br>0/02/2018 | Notifica | -<br>I€ | Im porto provver<br>intero<br>224.00 € | dimiento —<br>ndotto<br>224,00l€ | — Importopag<br>intero<br>-  € | ato — T<br>nidotto pao<br>224,00 | ipo —<br>. (1)<br> | Im porto a<br>intero | la Riscuoten<br>ridotto<br>I€ | e -<br>. (€                              | Add.<br>prov. (2)<br>8,01 |  |  |
| Provvedimenti:                |       | 1              |        |                                                                                 |                                    |                | 1E       |                                 | €        | 15      | 224,00<br>€                            | €<br>224,00                      | -<br>€                         | €<br>224,00                      |                    | €                    | €                             | 7                                        | 8,01                      |  |  |
| Provvedimenti<br>annullati:   |       | 0              |        |                                                                                 |                                    |                |          |                                 | €        |         | E                                      | 12                               |                                |                                  |                    |                      |                               |                                          |                           |  |  |
| Provvedimenti di<br>rimborso: |       | 0              |        |                                                                                 |                                    |                |          |                                 | €        |         | ¢                                      |                                  |                                |                                  |                    |                      |                               |                                          |                           |  |  |
| Addizionale provinciale       | 3     | ¢              | 8,01   |                                                                                 |                                    |                |          |                                 |          |         |                                        |                                  |                                |                                  |                    |                      |                               |                                          |                           |  |  |
| di cui (*)                    |       | €              | 0,00   | da at                                                                           | tti rateizzati                     | intoram        | onto nag | afil                            |          |         |                                        |                                  |                                |                                  |                    |                      |                               |                                          |                           |  |  |

TARI Note sulla gestione LIQUIDAZIONE MASSIVA.doc